## Troubleshooting Incomplete JobZone/Manager Mode login

| New York 🚽 State 🛛 🗄 State Agencies                                                                                                    |                                                                                                    | Search all of NY.gov                                                                           |
|----------------------------------------------------------------------------------------------------|----------------------------------------------------------------------------------------------------|------------------------------------------------------------------------------------------------|
| DEPARTMENT<br>OF LABOR                                                                                                    | jobzone                                                                                                    | <u>Translate</u><br>Occupations<br>Andrew M. Cuomo, Governor   Peter M. Rivera, Commissioner   |
| Home                                                                                                    |                                                                                                    |                                                                                                |
| Did You Know?<br>Information in the portfolio is personalized for you based on th<br>My Account section (purple tab in the upper right).                                                                           | e zipcode you entered when you registered for an account. If you need to update the zipcode that is used, visit the                                                                                      | Welcome Chris         JobZone Adult           Update My Account         ➡ ⊠ (0)         Logout |
| A Manager Mode: System is executing in management                                                                                                    | mode on behalf of Chris Malinak                                                                                                    | Exit Management Mode                                                                           |
| Your Local One-Stop                                                                                                    | Job Search                                                                                                    | Jobs in Den                                                                                    |
| Where is your local One-Stop? Provide your ZIP code in<br>the 'What's Your ZIP' section and we'll give you all the<br>details you'll need. Or click on the link below for the full<br>list of offices in NY state. | Keyword: ZIP Code: 12206 Radius: 25 miles 💌                                                                                                    | Jobs with the m<br>what's in your ar                                                           |
| more>>                                                                                                    | Online Work Search Nord                                                                                                    | Apprentices ortunities                                                                         |
| Job Seeker Resources<br>Additional tools to aid you in your job and career exertation.<br>Learn about apprenticeships, job search strategie<br>veterans' services and much more.                                   | Work Search Record - Whether for Unit ployment Insurance purposes or your own personal records; keep track of all your work search activities.                                                           | Find out about apprenueship opportunities in your area by<br>providing your ZIP code above.    |
| Incoming Job Fairs                                                                                                    | Resume and Letter Press, ation                                                                                                    |                                                                                                |
| . Click on the link below for more job fairs in different regions.                                                                                                    | resume tips and view sample resumes. This online guide will help you build a resume businesses will want to see! Go step by step or skip to the section that interests you.                              |                                                                                                |
|                                                                                                    | Why Register? - Access all the great features of JobZone once you've<br>created your FREE account. Learn more here!                                                                                      |                                                                                                |
|                                                                                                    | Quick Resume - Use this form to create a basic resume. Review it online to get the content and format<br>concept, then print it or save it to word processing document for further editing, or to a PDF. |                                                                                                |
| Job Search Question?                                                                                                    | Letter Writer - Create cover letters, thank you letters, and follow-up letters.                                                                                                    |                                                                                                |
| 🗩 Chat with an Advisor                                                                                                    | Quick Reference List - Generate a list of references to distribute to potential employers.<br>Work Samples - Upload samples of your past work experience and save them to your portfolio.                |                                                                                                |
|                                                                                                    |                                                                                                    |                                                                                                |

-When noticing the grayed out link, click on the "Update My Account" link. -From this page, click on the Home button at the bottom of the screen

| Home                                                                                                    |                   |                       | ^ |  |
|----------------------------------------------------------------------------------------------------|-------------------|-----------------------|---|--|
| Home > Create Account                                                                                                    | Welcome Chris     | JobZone Adult         |   |  |
| Update Account                                                                                                    | Update My Account | a ⊠ (0) <u>Logout</u> |   |  |
|                                                                                                    |                   |                       |   |  |
| Anager Node: System is executing in management mode on behalf of Chris Malinak                                                                                                    |                   | Exit Management Mode  |   |  |
| Account Info         Contact         Misc         Job Preferences         Personal         Authorities Special Roles                                                                          |                   |                       |   |  |
| Fields marked with a 🥌 are required.                                                                                                    |                   |                       |   |  |
| First, fill in account information.                                                                                                    |                   |                       |   |  |
| Username: Cmalink1                                                                                                    |                   |                       |   |  |
| Only enter data in the password fields if you wish to change your password New Password:                                                                                                    |                   |                       |   |  |
| Verify Password:                                                                                                    |                   |                       |   |  |
|                                                                                                    |                   |                       | E |  |
| <ul> <li>First Challenge Question: What is the name of a favorite pet?</li> <li>Your Answer: Ampet</li> </ul>                                                                                 |                   |                       |   |  |
| Second Challenge Question: What is the name of your favorite restaurant?                                                                                                    |                   |                       |   |  |
| Your Answer. IAMRestaurant                                                                                                    |                   |                       |   |  |
| <ul> <li>Third Challenge Question: What is the name of a favorite teacher?</li> </ul>                                                                                                    |                   |                       |   |  |
| Your Answer: IAMTeacher                                                                                                    |                   |                       |   |  |
| Home Save Reset N                                                                                                    | lext 🖸            |                       |   |  |
|                                                                                                    |                   |                       |   |  |
| Job Search Question? The New York State Department of Labor is an Equal Opportunity Employer/Program.<br>Auxiliary aids and services available upon request to individuals with disabilities. |                   |                       |   |  |
| Chat with an Advisor What's New?   Help   Site Map   About Us   Contact Us   Privacy Policy   Nondiscrimination Policy                                                                        |                   |                       |   |  |

This will re-set the page and you are now logged into the account

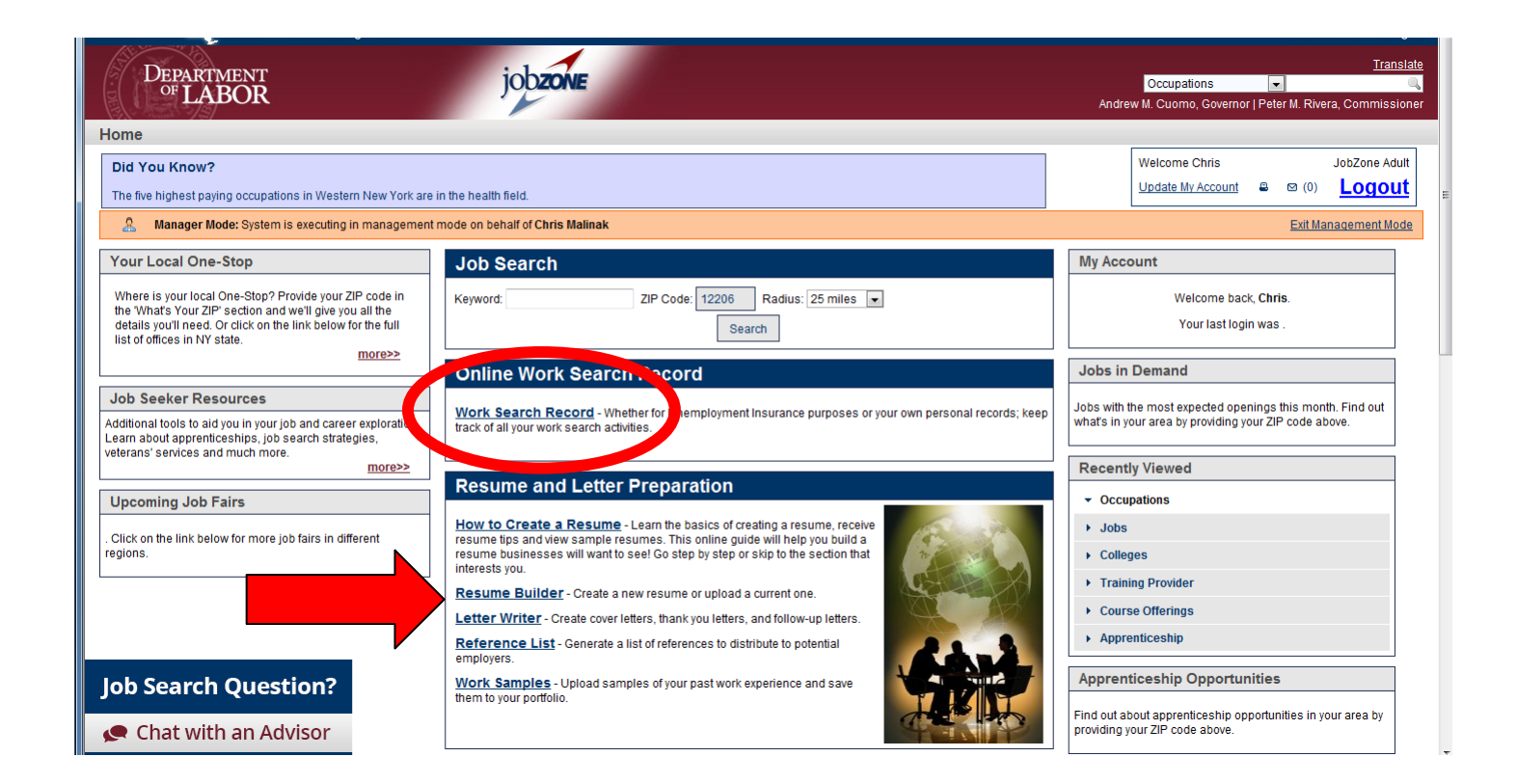